## Logo: How do I upload my logo to my website?

## Here are instructions to change or add a logo to your website. Remember, this logo will appear on every one of the pages of your site.

Depending upon your template, your logo generally appears in the top header area of your website

- 1. Click Website Settings
- 2. Select the Logo Tab
- 2. Browse to the file located on your computers hard drive that contains your logo
- 3. Upload your logo
- 4. Save your changes

5. Preview your Logo by clicking Edit Website on your Dashboard. Your logo will now appear in the logo section of your website.

\* You may need to resize your logo to fit your design

Unique solution ID: #1050 Author: Homespun Support Last update: 2011-07-07 00:14